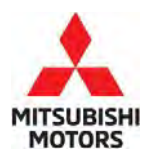

**Technical Service Bulletin** 

. . .

SUBJECT:

| SUBJECT.       |         |                     |                        | NO:   | TSB-23-55-007       |   |
|----------------|---------|---------------------|------------------------|-------|---------------------|---|
|                | LOUD EL | ECTRIC COMPRES      | Sor Sound              | DATE: | November 2023       |   |
|                |         | WHILE USING HEA     | ſER                    | MODE  | L: See below        |   |
| CIRCULATE TO:  |         | [] GENERAL MANAGER  | [X] PARTS MANAGER      |       | [X] TECHNICIAN      |   |
| [X] SERVICE AD | /ISOR   | [X] SERVICE MANAGER | [ X ] WARRANTY PROCESS | OR    | [ X ] SALES MANAGER | Ì |

### PURPOSE

This reflash corrects the rotational speed of the electric compressor to reduce a loud high-frequency operating noise during use of the heater when a vehicle is stationary.

#### BACKGROUND

The heat pump and air conditioner operate an electric compressor to raise the water temperature. When the water temperature is low, the electric compressor operates at high speed, which can temporarily increase the operating noise.

Upon customer complaint, please reprogram the PHEV A/C amplifier control program (HVAC2) with the countermeasure software to reduce the loud high-frequency noise.

### AFFECTEDVEHICLES

2023-2024 Outlander Plug-in Hybrid

### **REPROGRAMMING CAUTIONS**

#### Caution during reprogramming:

- Turn off all electrical devices to minimize the vehicle's electrical load. Also use an external power source to ensure that the vehicle battery maintains the specified voltage during reprogramming. The low voltage of the auxiliary battery may cause the incompletion of reprogramming and once it happens, ECU must be replaced with a brand new one.
- Write down all the customer's electrical device settings such as A/C and radio before reprogramming and restore them after reprogramming.
- Connect the MUT-3 to an AC power source to prevent internal battery discharge.
- Before using, make sure the USB cable and MUT-3 main harness are not damaged.
- Do not perform maintenance work in the engine room during reprogramming
- The cooling fan may operate while reprogramming.
- Check the All DTC after reprogramming and if any, erase them.

Copyright 2023, Mitsubishi Motors North America, Inc.

The information contained in this bulletin is subject to change. For the latest version of this document, go to the Mitsubishi Dealer Link, MEDIC, or the Mitsubishi Service Information website *(www.mitsubishitechinfo.com)*.

# EQUIPMENT

- The following equipment is needed to reprogram the **HVAC2**
- VCI (Vehicle Communication Interface) or VCI Lite MB991824 or MB992744
- MEDIC Laptop/Tablet with A/C power adapter 520924, or FZG1MK2
- MUT III Main Harness "A" (blue connector at the DLC end) MB991910 or MB992745
- USB 2.0 Cable MB991827 or MB992747
- MEDIC 3.5/4 update at **830** or higher
- For Standalone MUT III units, MUT3-SE Reprogramming Database **N230901NR** or higher

## ECU REPROGRAMMING CHART

| Model             | Data No.     | New HW<br>Part No. | New SW Part<br>No./Ver. | Target HW<br>Part No. | Target SW<br>Part No./Ver. | Remarks |
|-------------------|--------------|--------------------|-------------------------|-----------------------|----------------------------|---------|
| Outlander<br>PHEV | 27531W01.1PN |                    | 27531W011P              |                       | 27531W002P                 | 23-24MY |

### **REPAIR PROCEDURE**

#### SOFTWARE/MEDIC VERSION VERIFICATION

- 1. Verify that the **HVAC2** has not already been updated to the latest S/W number in the table above. If the **HVAC2** is at the latest level, reprogramming is not necessary.
  - **NOTE:** Reprogramming the target **HVAC2** with the latest database (e.g., **N230901NR** includes all past and current reprogramming for TSBs of affected vehicles. It is not necessary to reprogram the **HVAC2** for each previous TSB.

#### For MEDIC 3.5/4 users only: (MUT-III SE users go to step 5)

2. Verify the MEDIC 3.5/4 is at version 3.5/4 and at update **830** or higher.

If your <u>MEDIC 3.5/4 update is at least 830</u> continue with the Reprogramming Procedure. If your <u>MEDIC 3.5/4 update is below 830</u>, update your MEDIC as follows.

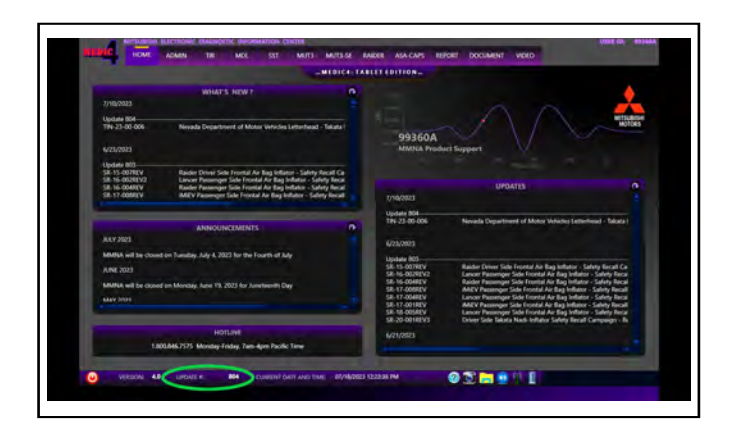

3. Select the MEDIC 3.5/4 Admin tab and click on "Updates".

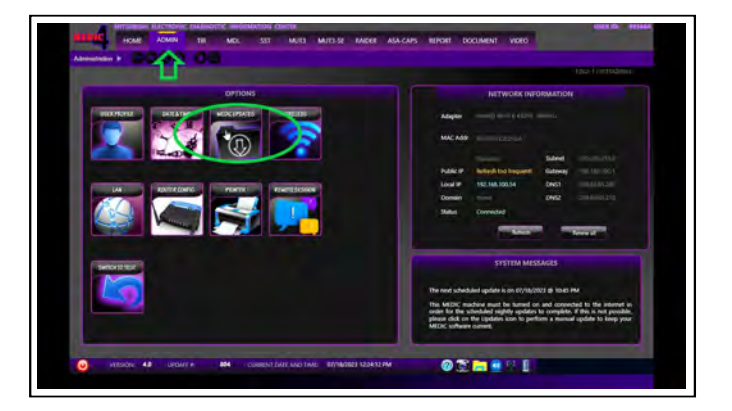

4. If the MEDIC update screen advises updates are available, click the "Begin" button. After all updates are complete, **GO TO THE REPROGRAMMING PROCEDURE**.

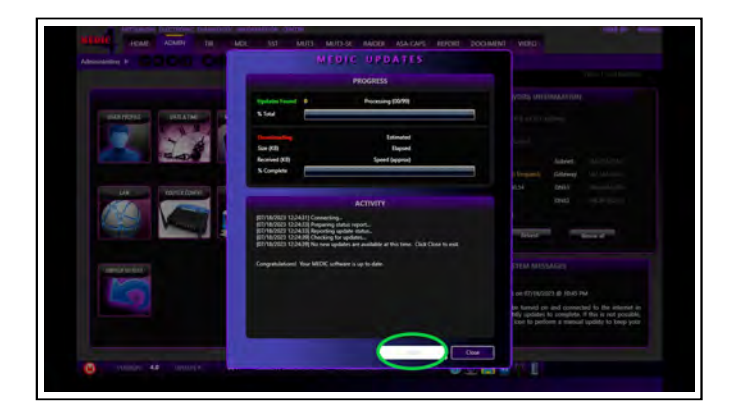

5. Click "STV".

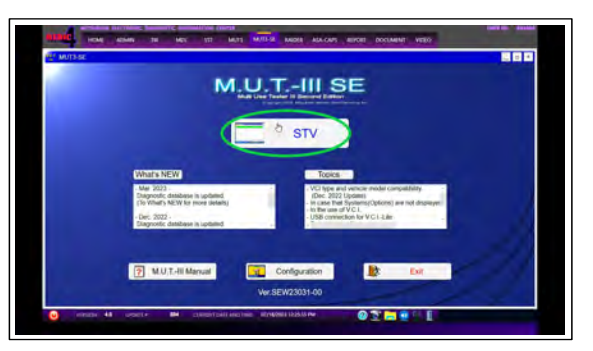

a. Confirm the vehicle information is accurate, select **HVAC2** and click the OK button.

| NU   A   OGSTP   MKA     MC2   MM2   MM2   TPC   OM9     MC1   Onlog   MT500166     MD1   Onlog   OTPC   OM9     MD2   Onlog   OTPC   OM9     MD3   ODS/TAR   ODS/TAR   ODS/TAR     C   ODS/TAR   ODS/TAR   ODS/TAR   ODS/TAR     DOC   OTPC   ODS/TAR   ODS/TAR     DOC   OTPC   ODS/TAR   ODS/TAR     DOC   OTPC   ODS/TAR     DOC   OTPC   OTPC     DOC   OTPC     DODS/TAR   MOT                                                                                                    | Accession 1 |   |                   | and a second second sec | Constant of Constant of Consta |          |                          | Vitera meneralitati                      |            |
|----------------------------------------------------------------------------------------------------|-------------|---|-------------------|----------------------------------------------------------------------------------------------------|----------------------------------------------------------------------------------------------------|----------|--------------------------|------------------------------------------|------------|
| MC2       MD1       MD2       MD1       MD1       MD1       MD2       MD2 <td>Skill</td> <td>-</td> <td>DESTIN</td> <td>3.00794</td> <td>BMU2</td> <td>A .</td> <td>TYPE</td> <td>CNDW</td> <td>_</td>                                                                                                    | Skill       | - | DESTIN            | 3.00794                                                                                                    | BMU2                                                                                                    | A .      | TYPE                     | CNDW                                     | _          |
| NU       TYPE       OK/V       Imp62       MOD2 (VML       DOD         ACDI       CLASS       ADARLAN       T       FSU       MOD2       ADDRESS       MOD2       MOD2                                                                                                    | WAC2        |   | -Margen           | ARTSUBSH                                                                                                    | RAU                                                                                                    |          | 0.855                    | XDURVI.2M                                |            |
| MADI   CADA   CADA     0004   MODE 1564   2005     c   MODE 1564   2005     000   MODE 1564   2005     000   MODE 1564   2005 <t< td=""><td>00</td><td></td><td>TYPE</td><td>CNDW</td><td>HANCE</td><td></td><td>MODEL YEAR</td><td>2023</td><td></td></t<>                                                                                                    | 00          |   | TYPE              | CNDW                                                                                                    | HANCE                                                                                                    |          | MODEL YEAR               | 2023                                     |            |
| ADDR       MCDL       VEX       VEX<                                                                                                    | LAN(2.1     |   | 61455             | XDUHZLIM -                                                                                                    | FBU                                                                                                    |          | MODEL                    | OUTLANDER (CNW)                          |            |
| ic definition of the second second se | LOCK        |   | MODEL YEAR        | 2005                                                                                                    | RMCU                                                                                                    |          | Chinten No /VIN          | JAKTSVARDP2013947                        | MAR        |
| 000 V VIGAL SAUTOR VICA 1472.6431947 VIGAL SAUTOR VICA 1472.6431947 VIGAL VICA 1472.6431947 VIGAL VICA 1472.6431947 VICA 1472.6431947 VICA 1472.64319  | ec.         |   | MODEL             | OUTLANDER (SNK) -                                                                                                    | PLOCK                                                                                                    |          |                          |                                          |            |
| TRANSISSION   HERAFICA     Dawmin (HV)   MATIVARE/EDISARY     Main   MATIVARE/EDISARY     Main   MATIVARE/EDISARY                                                                                                    | 500         | * | ENGINE MOTOR      | 4812.SPL/VAT                                                                                                    | OBC                                                                                                    | <b>T</b> | 1                        |                                          | _          |
| The set of the set of the set of  |             |   | TRANSMISSION      | FIEKAFIEIA                                                                                                    | 1                                                                                                    |          | Check the vehicle entoin | retion and select the system then press  | the OK but |
|                                                                                                    |             |   | Crassing No. ///N | JA415VARSP2013647 Makes                                                                                                    |                                                                                                    |          | state sin right on each  | in physics can be used and a series of a | Community. |
|                                                                                                    |             |   | 同業國               | = A                                                                                                    |                                                                                                    |          |                          |                                          |            |

b. Click "ECU Reprogramming (SDB) and press the OK button".

| boli <del>Repogram ag</del> (368) | ADD Data Lat | DOI Reprogramming %-Line |
|-----------------------------------|--------------|--------------------------|
| Daubermerijare                    | Desiter 64km |                          |
|                                   |              |                          |
|                                   |              |                          |
|                                   |              |                          |
|                                   |              |                          |
|                                   |              |                          |
|                                   |              |                          |

c. Select "Reprogramming (ECU software rewriting)" click the OK button.

| Negrogumming (ECU) adherer menting: 💡                                                                                    |
|----------------------------------------------------------------------------------------------------|
| Programming (program sining is new EEU):                                                                                 |
| Presex weeks a nonlinearization type.<br>If noncommunicational has a target the after a tailed spoket, seekd programming |

- **d.** Confirm that the database number displayed is **N230901NR** or higher.
  - i. If the database number displayed on your MUT3-SE is **N230901NR** or greater, continue to the next section.
  - ii. If the reprogramming database number displayed on your MUT3-SE is lower than **N230901NR**, then the MUT3-SE database needs to be updated.
  - iii. Confirm the New HW Part No., click in the selection box and press the OK button.

| _             | _          | _           | _           | SDB V                                                                                   | er (4230/0) | SCRIN VA | NZSOUOT | The Window Window West Down HW Low SA                                                                                                    | -  |
|---------------|------------|-------------|-------------|-----------------------------------------------------------------------------------------|-------------|----------|---------|----------------------------------------------------------------------------------------------------|----|
| 531W01<br>1FN | 27531W011P | 1           | 27537140029 | 25-24MY COTLANDER RHEV<br>Reduct AC compressor speed<br>to samce                        | 60          | 20230048 | 1       | 27559927 27519927 27519921 2751992 275192 275192 | 18 |
| NEW02<br>3PN  | 4720pw823P | 48007W037P  |             | Sonigo dana ilor planak ECU Harlar<br>10<br>Prograf geningif da "Raharianca Ila<br>blo" | BW.         | 2020023  |         | Recognition of the                                                                                                    |    |
| Newot<br>3PN  | 4/200W013P | 460071W035P |             | Setup data for blank ECU. Refor<br>Ni<br>TrogrammingFile_ReforescaTa<br>ber             | BW          | 26230623 |         | Series the representation of the and years the OK balan                                                                                                    | 0  |
| 1             |            |             | _           |                                                                                         |             |          | 1       | 6                                                                                                    |    |

# REPROGRAMMING PROCEDURE

# 

To ensure that the vehicle battery maintains 12V during the procedure, hook- up a battery charger to the vehicle during the procedure.

NOTE: VCI Stand-alone reprogramming is not available for this procedure. The laptop/tablet and the VCI must remain connected for the entire procedure.

1. Connect the equipment as follows:

**NOTE:** VCI Lite and MEDIC 4.0 Toughpad shown for illustration purposes only.

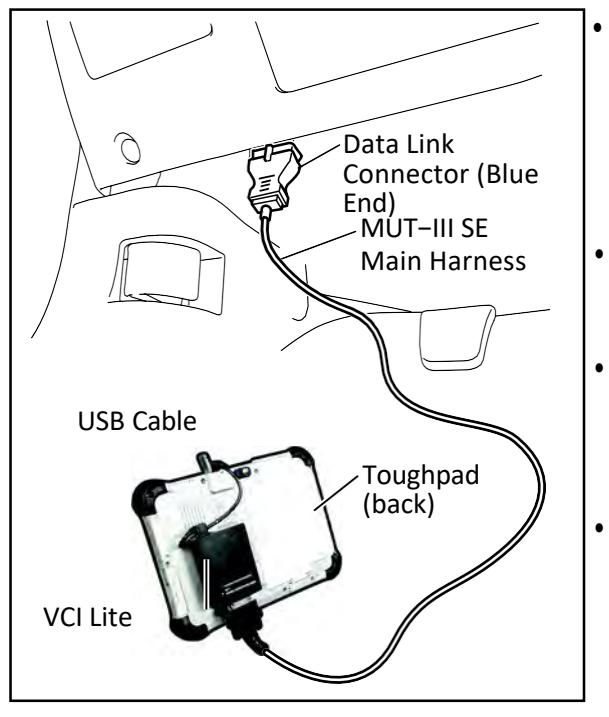

- Turn the MEDIC PC/tablet on. If the battery indicator in the lower right hand corner of the screen does not show a full charge, it is recommended that either the battery be charged prior to beginning or be used with the A/C power adaptor connected.
- Connect the USB cable to the VCI/VCI Lite. When the laptop/tablet displays the MUT-III SE main screen, connect the USB cable to the device. Connect the MUT-III SE main harness with the blue DLC connection to the VCI/VCI Lite. Connect the blue connection of the MUT-III SE main harness to the vehicle's data link connector.
- For VCI only (p/n MB991824): Turn the VCI power switch ON. Verify that the indicator lamp in the upper right corner of the screen is green.

# 

DO NOT DISTURB THE HARNESS CABLES OR CONNECTIONS DURING THE REPROGRAMMING PROCESS AS IT COULD CAUSE THE CONTROL UNIT TO LOSE DATA. IF THE USB CABLE IS DISCONNECTED DURING THIS PROCEDURE, A WARNING MESSAGE WILL DISPLAY.

**NOTE:** Due to limited space it may be easiest to connect cable onto negative ground post and ground strap as shown below.

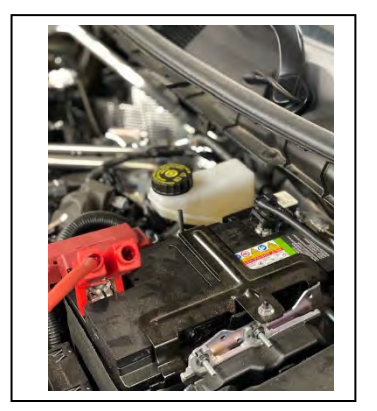

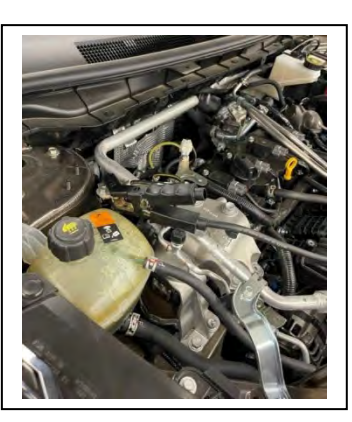

2. Turn the ignition switch to the "ON" position.

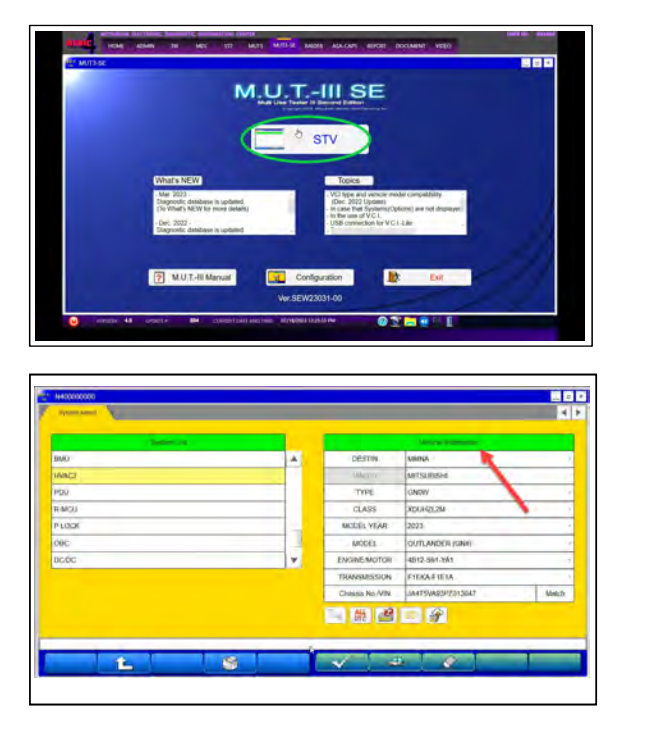

3. Using MEDIC, from the main page, click the "MUT3-SE" icon at the top center of the screen.

4. The System Select screen opens and populates with some basic information from the vehicle. Look at the label on the passenger side B pillar to identify the appropriate class. (See B pillar label below; class is labeled as "model"). If necessary, select the correct class from the drop-down list.

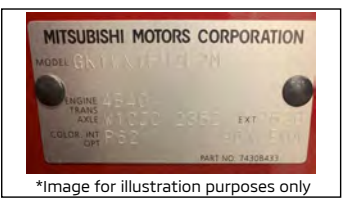

- Verify that the ECU has not already been updated to the latest S/W number shown in the "ECU Reprogramming Chart" in this TSB. If the ECU is at the latest level, reprogramming is not necessary. If reprogramming is necessary, proceed with the following steps.
  - a. Select ECU Reprogramming (SDB).

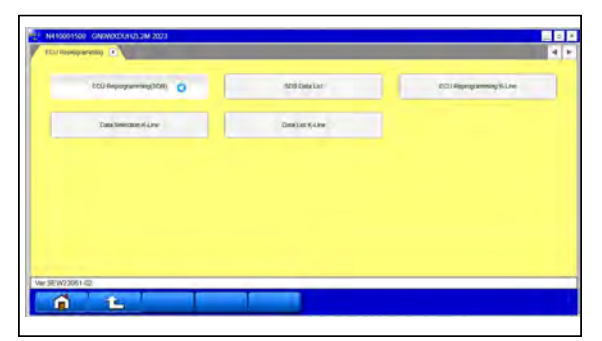

b. Select "**HVAC2**" in the System List and press the OK button.

| ANU VARCE    |   |                | The second second second second second second second second second second second second second second second se |        |                  |          |                             |                                                                                                    |                   |
|--------------|---|----------------|----------------------------------------------------------------------------------------------------|--------|------------------|----------|-----------------------------|----------------------------------------------------------------------------------------------------|-------------------|
| ANU<br>ANICO |   |                |                                                                                                    |        | Contract Low     |          |                             | Voters and the second second s |                   |
| VAC2         |   | <b>DESTIN</b>  | AM/IVA                                                                                                    | -      | 84402            | A.       | TYPE                        | CNDW                                                                                                    |                   |
|              |   |                | MITSUBSH                                                                                                    |        | EMU              |          | GLASS                       | XDUF612M                                                                                                    |                   |
| DU           |   | TYPE           | CHIOW                                                                                                    |        | HNACE            |          | MODEL YEAR                  | 2023                                                                                                    |                   |
| 34(2)        |   | (1.458         | XDUH2L2M                                                                                                    | +      | PDU              |          | MODEL                       | OUTLANDER (Char)                                                                                                    |                   |
| LODK         |   | MODEL YEAR     | 2023                                                                                                    |        | RIMCU            |          | Chinteen No /VIN            | JARTSVARIPZ010947                                                                                                    | Maturi            |
| ec           |   | MODEL          | DUITLANDER (SN#)                                                                                                |        | PLOOK            |          |                             |                                                                                                    |                   |
| pc           |   | ENGINEMOTOR    | 4812-S91-YA1                                                                                                    |        | OBC              | <b>T</b> | A storage approximation the |                                                                                                    |                   |
|              |   | TRAASMASSION   | FIERAFIEIA                                                                                                    |        |                  |          | Check the vehicle adort     | nation and select the system then po                                                                                                    | its the OK button |
|              |   | Changes No./VN | JA415ARR3P2203647                                                                                               | Maleri |                  |          | Link on House on the        | versions can be served which                                                                                                    | PROCESSING.       |
|              | _ | 13 読 28        | - 3                                                                                                    |        | New REWORKING OD |          |                             |                                                                                                    | _                 |

c. Select "Reprogramming (ECU software rewriting)" click the OK button.

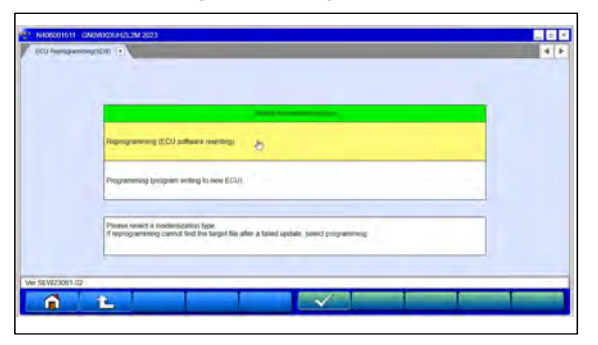

d. Click the selection box and press the OK button. Reprogramming will begin and a progress bar will appear followed by a notification upon successful completion.

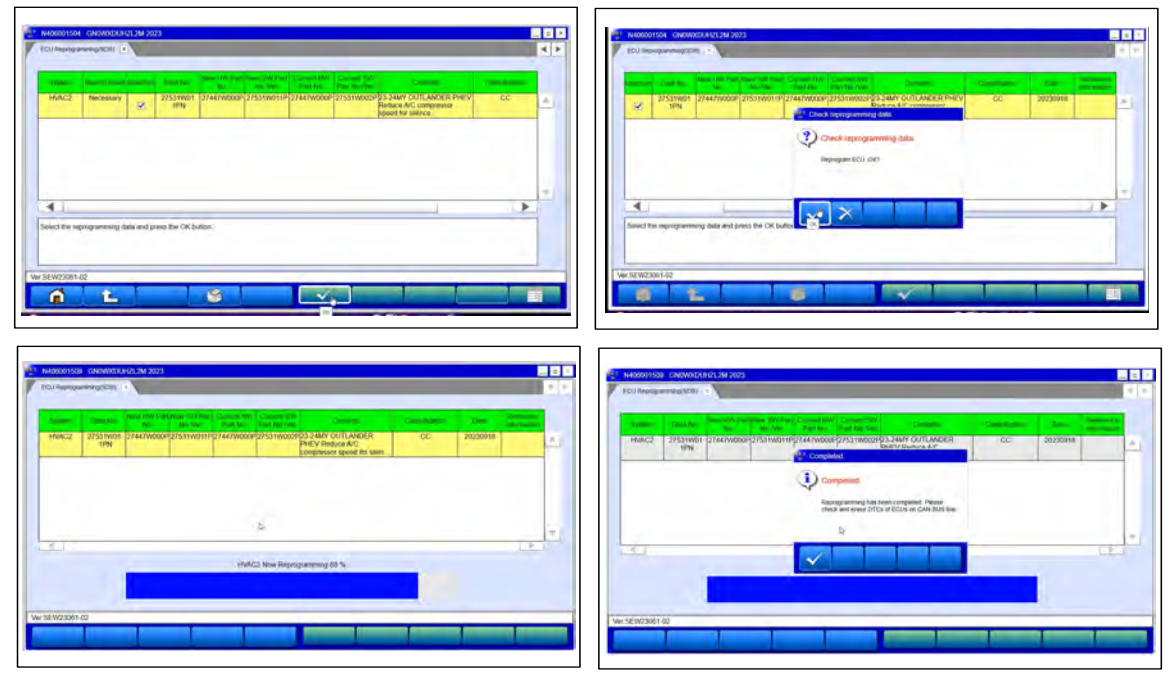

e. Confirm the reprogramming results and press the OK button.

| the local factor is a second for the second second se |                 | 100          |   |
|----------------------------------------------------------------------------------------------------|-----------------|--------------|---|
| MC2 27531W01 27447W000P27531W011P27447W000P27531W002P21.24MY OUTLANDGE OC 20230918                                                                                                    |                 | Value        |   |
| 1PN PHEV Reduce AC compressor speed flor stan                                                                                                    | ECU PART NUMBER | 27531W011P   |   |
|                                                                                                    | HÁRDWARE NUMBER | 2744700004   |   |
|                                                                                                    | SOFTWARE NUMBER | 24           |   |
|                                                                                                    | EDITION NUMBER  | 24           |   |
|                                                                                                    | CALIE NUMBER    | 220916004902 |   |
|                                                                                                    |                 |              |   |
|                                                                                                    |                 | D-           |   |
|                                                                                                    |                 |              |   |
| In the results of reprogramming and press OK ballion 44<br>a the ALE DTCs button on the System Select screen to check DTCs                                                                                                    |                 |              |   |
|                                                                                                    |                 |              |   |
|                                                                                                    |                 |              |   |
| 0364.0 <sup>2</sup>                                                                                                    | Ver SEW23061-02 |              | _ |

f. Select ALL DTCs.

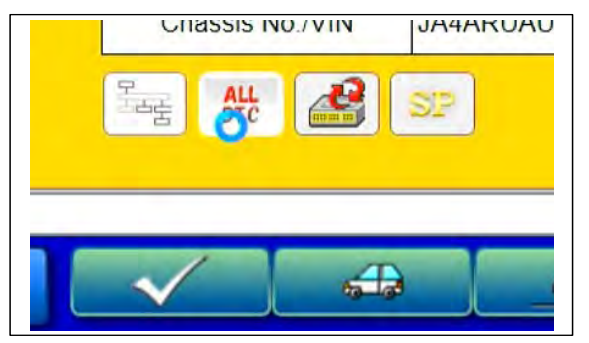

g. Select Erase and Read all DTCs.

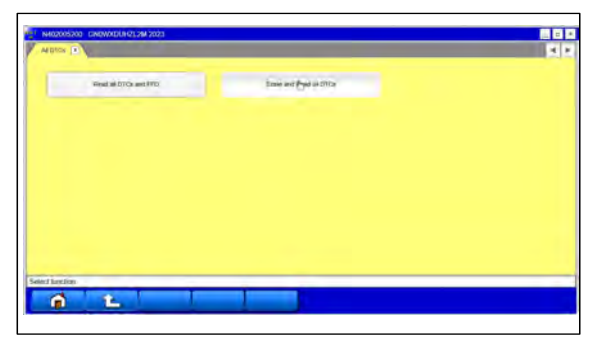

h. Click the OK button to begin.

| and a   | Sealarn Name    | Den P            |                                                                                                    |
|---------|-----------------|------------------|----------------------------------------------------------------------------------------------------|
| 13      | ENGINE          |                  | A Management of the Second Second Sec |
| 1       | EPS/DAST 3      | T M DICE         | OUTLANDER (Chw)                                                                                                    |
|         | AIR             | ALDTCa           | 2023                                                                                                    |
| ~       | CHASSIS CONTROL | AMAY NO AN OFTIC | GNOW/RDUH/01/26A                                                                                                    |
| 1       | AR MAG          | Are you soler?   | -                                                                                                    |
| 1       | HAC .           |                  |                                                                                                    |
| 1       | BOM             | X                |                                                                                                    |
| 8       | ipput in.       |                  |                                                                                                    |
| ed cres | King systems    |                  |                                                                                                    |
| _       |                 |                  |                                                                                                    |

i. Results and a completion notification will be displayed.

| ÉNGIN        | Street of the second |       |     |        |       | Chall of |    |   | 56960    | This bound is a second | response                                 |                                                         | - |
|--------------|----------------------|-------|-----|--------|-------|----------|----|---|----------|------------------------|------------------------------------------|---------------------------------------------------------|---|
|              | aff                  | an    | 1.  | Litter | them. |          | ٩. |   | A.       | HVAC2                  | ALDICS                                   |                                                         |   |
| and a        | -PARTS               |       | 12  |        |       |          | -  | - | 1.12     | PDU                    |                                          |                                                         |   |
| COL          | 104013               | UN    | 1   |        |       |          | -  |   | 4        | RIMCU                  | ANDTCA                                   |                                                         |   |
| - California | Anna chlantinda      | Timop |     |        |       |          | -  |   | 1        | PLOOK                  | All enough and ide                       | out are compared                                        |   |
| Chinas       | ISSIS OUNTROL        | -     |     |        |       | -        | -  |   | - W      | 08C                    | Executer Result all<br>the detected DPCs | DICLARE FFD' E you content<br>hechair the DTCs that are |   |
| Aictor       | per-                 |       |     |        |       | _        | -  |   | 1        | ponc                   | entend you want p                        | e dogwyer yi check miwit                                |   |
| HVMC         | 6                    | -     | 0   |        |       | _        | -  |   | 1        | CSCM                   | CONTRACTOR OF TAXABLE                    |                                                         |   |
| BCM          | ·                    | -     |     |        |       | _        | -  |   | 4        | Ahs                    | $\sim$                                   | _                                                       |   |
| In Circle    | AER.                 | -     | E . |        |       | _        | 17 |   | ( Income |                        |                                          |                                                         | - |

j. If an active DTC is found after reprogramming, perform auto-configuration according to the Service Manual, confirm DTC is no longer active and erase DTC's in all systems.

6. Using a ball-point pen, enter the appropriate ECU part number, Software Part Number (ROM ID#), this Technical Service Bulletin number, your dealer code, and the current date on the Engine Compartment/Control Module Label (p/n MSSF024G00). The Vendor Code is not applicable. The label is available from your facing PDC.

|                               | AUTHORIZED<br>MODIFICATIONS | These Modifications Have Pn Approved<br>as Appropriate by EPA and CA | AUTHORIZED           |
|-------------------------------|-----------------------------|----------------------------------------------------------------------|----------------------|
| THE FOLL                      | OWING MODIFIC               | CATIONS HAV B. EN M. JE:                                             | MITSUBISHI           |
| PART NUMBER<br>1860DXXX       | VENDOR<br>N/A               | CODE MID#                                                            | P/N<br>Vodr Code     |
| TSB<br>ENG TSB-20-13-XXX      | C                           | A/T<br>DEALER CODE DATE                                              | TSB<br>Dir C de      |
| A/T<br>Engine Compartment Lab | <u>e</u> 7                  | 99332 06/25/20                                                       | Control Module Label |

7. Test drive the vehicle to confirm proper operation.

## WARRANTY

This bulletin is supplied as technical information only and is not an authorization to repair. If an affected vehicle is reported with the described condition, diagnose the condition, repair as described in this bulletin and submit a normal warranty claim using the information below.

| Labor Op Code | Operation                                 | Quantity | Work Time |
|---------------|-------------------------------------------|----------|-----------|
| 558527MG      | PHEV A/C amplifier control program update | 1        | 0.3H      |